## Handleiding data downloaden vanuit Natuurlijk Samen (Philips Engage)

1. Ga naar <u>https://engage.philipsvitalhealth.nl/</u> en log in met je gebruikersnaam en wachtwoord.

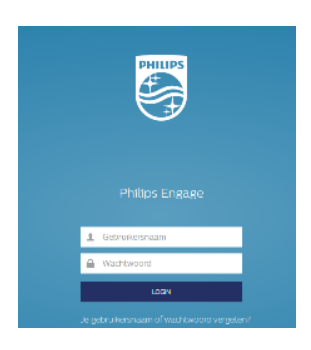

2. Klik na een succesvolle login rechtsboven op je naam. Het dropdown menu verschijnt. Kies voor 'Mijn profiel'.

| Engage              |                |                          |            |                         |                          |           |                |                    | (?) Bernhoven test 👻 |
|---------------------|----------------|--------------------------|------------|-------------------------|--------------------------|-----------|----------------|--------------------|----------------------|
| R                   | Carlo Home     | ⊘ <sup>46</sup><br>Taken | Chat       | 000)<br>Metingen        | )<br>Doelen              | Medicatie | Zorgnetwerk    | Vragenlijsten      | Mijn profiel         |
| Ве                  | ernhoven       | test                     |            |                         |                          |           |                |                    | Toestemming          |
| aken (3/46)         |                |                          |            |                         | Тс                       | on alles  | Je zorgn       | etwerk             | 0.005501             |
| Education           | ure zelfcontro | le richtlijnen           |            | Begindatum<br>Einddatum | 21-06-2021<br>21-07-2021 | >         |                | Bernhoven Z        | iekenhuis            |
| Kennis<br>Vragenlii | svragenlijst R | euma                     |            | Begindatum              | 30-07-2021               | >         | Meer zorgr     | netwerk            |                      |
| Nieuw               | sbrief Reuma   | tologie                  |            | Begindatum              | 30-07-2021               | <u>`</u>  |                | Bernhoven Z        | iekenhuis            |
| • Educatie          | 2              |                          |            |                         |                          |           | Meer zorgr     | netwerk            |                      |
| letingen            |                |                          |            |                         |                          |           |                | De Poolster        |                      |
| Bloeddruk           | Gewic          | ht                       | Stappen    |                         |                          |           |                |                    |                      |
| 115<br>80           | 66.0           | )                        | 7522       |                         |                          |           | Meer zorgr     | netwerk            |                      |
|                     |                |                          | •          |                         |                          |           | Volgend        | e afspraken        |                      |
| 30-11-2023          | 30-11-2        | 023                      | 30-11-2023 |                         |                          |           | Er zijn geen v | volgende afspraker | gevonden             |
|                     |                |                          |            |                         |                          |           | Zelfhulp pr    | ogramma's          |                      |

3. Binnen mijn profiel kies je voor 'Download Mijn Data' en klik op de gewenste knop; met of zonder wachtwoord. Omdat het over jouw persoonlijke gezondheidsinformatie gaat, adviseren wij om de optie 'Download met wachtwoord' te kiezen.

| Mijn profiel                 |                  | Download bestand X                                                                                                    |
|------------------------------|------------------|----------------------------------------------------------------------------------------------------|
| Verander wachtwoord De       | wmload Mijn Bata | Je downloadt beschermde gezondheidsinformatie. Wij adviseren het zetten van<br>een sterk wachtwoord dat je kan onthouden. |
| Voornaam                     |                  | Stel een wachtwoord in                                                                                                    |
| Tussenvoegsel<br>Achternaam* | Janse            | Annuleren Download zonder wachtwoord                                                                                      |

Je gegevens worden vervolgens als CSV bestand aangeboden. Dit is een bestand dat met Excel te openen en bekijken is. Voor een betere weergave van deze bestanden in Excel wordt verwezen naar *bijlage 1* van dit document.

| Naam                 | Grootte | Ingepakte gro | Gewijzigd        | Aangemaakt       | Laatst geopend   | E F |
|----------------------|---------|---------------|------------------|------------------|------------------|-----|
| X Observations.csv   | 4 376   | 848           | 2023-11-23 14:52 | 2023-11-23 14:52 | 2023-11-23 14:52 |     |
| X Plans.csv          | 186     | 146           | 2023-11-23 14:52 | 2023-11-23 14:52 | 2023-11-23 14:52 |     |
| X Questionnaires.csv | 5 574   | 1 913         | 2023-11-23 14:52 | 2023-11-23 14:52 | 2023-11-23 14:52 |     |

4. Vragenlijsten kunnen als pdf opgeslagen worden. Selecteer hiervoor in het menu de vragenlijsten. In het onderstaande scherm zie je aan de linkerkant alle vragenlijsten die zijn ingevuld. Selecteer de vragenlijst die je wilt inzien. Klik op de vragenlijst *(in dit voorbeeld WHODAS ingevuld op 27-02-2021)* om deze te openen.

| Engage                                                        |                                          |                |                 |                    | ?                                 | Bernhoven Tes     | tpatient 👻 |
|---------------------------------------------------------------|------------------------------------------|----------------|-----------------|--------------------|-----------------------------------|-------------------|------------|
| K C <sup>™</sup><br>Home Taken                                | Chat Metingen                            | )<br>Doelen    | Medicatie       | Zorgnetwerk        | <mark> ≝⊟</mark><br>Vragenlijsten | र्म्झ<br>Educatie | •••        |
| Bernhoven Testpatie                                           | nt                                       |                |                 |                    |                                   |                   |            |
| Vragenlijsten                                                 | WHODAS 2.0 12-ite                        | em             |                 |                    |                                   |                   |            |
| Zoeken                                                        |                                          |                |                 |                    |                                   |                   |            |
| <b>EQ-5D-5L (EuroQol, kwaliteit van L</b><br>30-11-2023       | <ul> <li>08-12-20</li> <li>50</li> </ul> | 18 - 08-12-202 | 23              |                    | Id Iw Im                          | 3 m 1jr 5jr       | 10 jr      |
| Controle hartfalen<br>11-07-2022                              | 40                                       |                |                 |                    |                                   |                   |            |
| SeMaS (Self Management Screening)<br>22-06-2021               | 00 00 00 00 00 00 00 00 00 00 00 00 00   |                |                 | •                  |                                   |                   |            |
| WHODAS 2.0 12-item         25           27-02-2021         25 | 10                                       |                |                 |                    |                                   |                   |            |
| Registreer bloeddruk<br>07-12-2020                            | 0<br>Jan '19 Jul '1                      | 9 Jan '20      | Jul '20 Jan '21 | Jul '21 Ja<br>Date | ın '22 Jul '22                    | Jan '23 Jul '23   |            |
|                                                               | 27-02-2021 07:15                         | 25             | Bernhoven Test  | patient Voltoc     | vid                               |                   |            |

| World Health (                                  | Organization Disability Ass            | Af <sub>Afdrukken</sub> rbeeld |                      |                       |  |
|-------------------------------------------------|----------------------------------------|--------------------------------|----------------------|-----------------------|--|
|                                                 |                                        |                                | 🖶 Afdrukken 🗙 Sluite | n                     |  |
| Antwoorden                                      |                                        |                                | •                    |                       |  |
| Ð                                               |                                        |                                | -                    |                       |  |
| Patiënt informatie                              |                                        |                                | Patiënt informatie   |                       |  |
| Volledige naam                                  | Bernhoven Testpatient                  |                                | Volledige naam       | Bernhoven Testpatient |  |
| Geboortedatum                                   | 25-07-1954                             |                                | Geboortedatum        | 25-07-1954            |  |
| Verzekeringsnummer                              |                                        |                                | Verzekeringsnummer   |                       |  |
| Telefoon                                        |                                        |                                |                      |                       |  |
| E-mailadres                                     |                                        |                                |                      |                       |  |
| Status                                          | Actief                                 |                                |                      |                       |  |
| World Health Organ                              | ization Disability Assessment Schedule | 2.0 © 12-item, Zelfinvulversie |                      |                       |  |
| Datum                                           | 27-02-2021 07:15                       |                                |                      |                       |  |
| Antwoorden op vrag                              | en                                     |                                |                      |                       |  |
| S1 - Hoeveel moeite had                         | d u Veel                               |                                |                      |                       |  |
| gezondheidstoestand, i                          | n                                      |                                |                      |                       |  |
| met: Staan gedurende                            |                                        |                                |                      |                       |  |
| minuten?                                        |                                        |                                |                      |                       |  |
| S2 - Hoeveel moeite ha<br>ten gevolge van uw    | d u Veel                               |                                |                      |                       |  |
| gezondheidstoestand, i<br>de afgelopen 30 dagen | n                                      |                                |                      |                       |  |
| met: Het vervullen van u                        | IW                                     |                                |                      |                       |  |

5. Klik op het print icoontje. De vragenlijst kan nu geprint worden, of als PDF worden opgeslagen.

## Opgeslagen documenten in Engage

1. Klik rechts op de drie witte bollen naast educatie. Het submenu verschijnt met daarin de optie 'Documenten'.

| Engage               |                             |               |                       |             |                                | ? Ber                  | rnhoven test 👻 |
|----------------------|-----------------------------|---------------|-----------------------|-------------|--------------------------------|------------------------|----------------|
| B Home Taken         | Chat Metingen               | )<br>Doelen I | <i>S</i><br>Medicatie | Zorgnetwerk | [≝ <u>=</u> ]<br>Vragenlijsten | <i>I</i> ⊖<br>Educatie | ••••           |
| Bernhoven test       |                             |               |                       |             |                                |                        | )<br>Dagboek   |
| Documenten           | Documenten                  |               |                       |             |                                | Documer                | <u> </u>       |
| Zoek op beschrijving | medisch dossier<br>D Janse  |               |                       | 30-1        | 1-2023                         | 2 at                   | Afspraken      |
| Alle documenten      | documenten brein<br>D Janse |               |                       | 30-1        | 1-2023                         | een ru                 | Documenten     |
|                      | foto behandeling<br>D Janse |               |                       | 30-1        | 1-2023                         | koppel                 | itaal 2.0 a    |

2. Klik op het document dat je wilt bekijken.

## Bijlage 1 CSV omzetten naar Excel

1. Open het bestand met Excel. Ga naar het tabblad 'Gegevens' en klik op de functie 'Tekst naar kolommen'. Hiermee zet je de tabel om in een leesbaar formaat.

| Bestand Start Invoegen Pagina-inde                                                                                                    | ling Formules Gegevens                                                                             | Controleren Beeld 🛛 Geef aan                                                                                               | wat u wilt doen                                                                                                    |                                                                                                    |  |
|----------------------------------------------------------------------------------------------------|----------------------------------------------------------------------------------------------------|----------------------------------------------------------------------------------------------------|----------------------------------------------------------------------------------------------------|----------------------------------------------------------------------------------------------------|--|
| Van Van Van Van andere<br>Access web tekst bronnen*                                                                                                    | Viet tabel<br>Nieuwe<br>query - Co Recente bronnen                                                 | Alles<br>vernieuwen - Compelingen bewerken                                                                                 | Image: Sorteren     Image: Sorteren       Image: Sorteren     Filter       Image: Sorteren     Image: Sorteren             | Tekst naar<br>Kolommen<br>Fill verwijderen                                                                                   |  |
| Externe gegevens ophalen                                                                                                    | Ophalen en transformeren                                                                           | Verbindingen                                                                                                    | Sorteren en filteren                                                                                                    | Hulpmiddelen vo                                                                                                    |  |
| A1                 iiid,AnsweredByType,AnswersList,BackendTypeName,DateTimeContact,DateTimeFinished,DateTimeFinished,DateTime |                                                                                                    |                                                                                                    |                                                                                                    |                                                                                                    |  |
| A B C D<br>1 iid,AnsweredByType,AnswersList,Backe<br>2 36102,,,D/ \$44,2021/06/23 08:29:19,,,,DA                                                                                                    | E F G<br>ndTypeName,DateTimeContac<br>S44 (Disease activity Score),,e:                             | H I J<br>t, Date Time Finished, Date Time Finishe<br>27 bbf0c-a38d-48a1-8d46-600 de 92 e 887                               | K L M N<br>dString,DateTimeToBeReviewed,Descri<br>2,0,99530160â•'2,,60716,2180,,,DAS44 (I                                  | U kunt bijvoorbeeld een kolom met<br>volledige namen verdelen in aparte<br>kolommen voor voornamen en<br>achternamen.        |  |
| 3 36103,Pro essional,,DAS44,2021/06/23 0<br>4 36104,Pro essional,,DAS44,2021/03/04 1<br>5 36105,Pro essional,,DAS44,2021/03/01 1                                                                                                    | 8:11:19,2021/06/23 08:11:52,23<br>1:51:13,2021/03/01 11:51:36,01<br>2:25:56,2021/03/01 12:26:41,01 | -06-2021 10:11,,DAS44 (Disease activit<br>-03-2021 12:51,,DAS44 (Disease activit<br>-03-2021 13:26,,DAS44 (Disease activit | y Score),,dc4c5a57-4146-49fe-adb7-9d32<br>y Score),,fe717990-5bf7-40c8-a665-40b2<br>y Score),,b6899834-b1cd-4b1c-9fc1-aac6 | U kunt kiezen hoe u de kolommen wilt<br>splitsen: vaste breedte of splitsing na elke<br>komma, elke punt of elk ander teken. |  |
| 6 36106,Pro essional,,DAS44,2021/03/011                                                                                                    | 2:20:51,2021/03/01 12:22:14,01                                                                     | 03-2021 13:22,,DAS44 (Disease activit                                                                                      | y Score),,ceccf697-9d4e-45ef-b79b-d38c                                                                                     | ? Meer informatie                                                                                                    |  |
| 7 36107,Pro essional,,DAS44,2021/03/011                                                                                                    | 1:50:06,2021/03/01 11:50:36,01                                                                     | -03-2021 12:50,,DAS44 (Disease activit                                                                                     | y Score),,efe0bb46-3f74-4298-8286-a818                                                                                     | 9C17TT43,0,995301608•°2,,60716,2180,,,DA                                                                                     |  |
| 8 36108, Pro essional, ,DAS44, 2021/03/01 1                                                                                                    | 1:44:19,2021/03/01 11:45:36,01                                                                     | -03-2021 12:45,,DAS44 (Disease activit                                                                                     | y Score),,73c04865-f53a-48ee-9583-0654                                                                                     | 055b7230,0,99530160â•'2,,60716,2180,,,DA                                                                                     |  |
| 9 36109, Pro essional, ,DAS44, 2021/02/24 1                                                                                                    | 2:22:32,2021/03/01 12:23:33,01                                                                     | -03-2021 13:23,,DAS44 (Disease activit                                                                                     | y Score),,d115bcae-56ac-4ddd-a61e-6ac                                                                                      | 729f60594,0,99530160â•'2,,60716,2180,,,DA                                                                                    |  |
| 10 36110,Pro essional,,DAS44,2021/02/09 1                                                                                                    | 1:52:21,2021/03/01 11:52:46,01                                                                     | -03-2021 12:52,,DAS44 (Disease activit                                                                                     | y Score),,d5862434-c944-4926-9f36-ef9b                                                                                     | 85903c09,0,99530160â•'2,,60716,2180,,,DA                                                                                     |  |
| 11 37213. Professional. ExtraArticularManif                                                                                                    | estations.2021/09/01 11:01:47.3                                                                    | 2021/09/01 11:01:47.01-09-2021 13:01                                                                                       | Extra-articulaire manifestaties6fdc2a8                                                                                     | 8-3859-46ce-a7c3-c8844700dd93.0.9953016                                                                                      |  |

## 2. Vul onderstaande opties in en klik op 'Voltooien'.

| Wizard Tekst naar kolommen - Stap 1 van 3 ? X                                                                                                    | Wizard Tekst naar kolommen - Stap 2 van 3 ? X                                                                                                    | Wizard Tekst naar kolommen - Stap 3 van 3 ? X                                                                                                    |
|----------------------------------------------------------------------------------------------------|----------------------------------------------------------------------------------------------------|----------------------------------------------------------------------------------------------------|
| Het volgende gegevenstype is geconstateerd: Gescheiden.<br>Als dit just is, kiest u Volgende of kiest u het gegevenstype dat het beste overeenkomt met de<br>gegevens:<br>Oorspronkelijk gegevenstype<br>Kies het bestandstype dat het beste overeenkomt met de gegevens:<br>(                                                                                                    | In dit venster kunt u opgeven welke scheidingstekens voorkomen in uw tekst. In het voorbeeld<br>kunt uzen welke imvloed uw instellingen hebben op de tekst.<br>Scheidingstekens<br>Isb<br>Durtkomma<br>Durtkomma<br>Spanie<br>Tekstindicator.                                    | In dit venster kunt u voor eike kolom het gegevenstype instellen.<br>Gegevenstype per kolom                                                                                                    |
|                                                                                                    | Voorbeeld van gegevens                                                                                                    | Voorbeeld v <u>a</u> n gegevens                                                                                                    |
| Voorbeeld van geselecterde gegevens:<br>1 iid, AnsweredByType, AnswersList, BackendT, eName, DateTimeContact,<br>2 B6102,, DA544, 2021/06/23 08:12:13, 2021/06/23 08:11:1<br>3 B6103, Professional, JDA644, 2021/06/23 08:11:13, 2021/06/23 08:11:1<br>4 B6104, Professional, JDA644, 2021/03/01 11:25:13, 2021/03/01 11:51:<br>5 B6105, Professional, JDA644, 2021/03/01 11:25:56, 2021/03/01 12:26: V | Lid AnsweredByType AnswersList BackendTypeName DateTimeContact<br>B6102 DAS44 2021/06/33 08:10<br>B6103 Professional DAS44 2021/08/04 011<br>B6104 Professional DAS44 2021/08/04 11:51<br>S6105 Professional DAS44 2021/08/04 11:51<br>S6105 Professional DAS44 2021/08/04 11:51 | Standaard Standaard Standaard Standaard AnsweredByType AnswersList BackendTypeName DateTimeContact<br>\$100 AnsweredByType AnswersList BackendTypeName DateTimeContact<br>\$102 Professional DAS44 2021/06/23 08:11<br>\$104 Professional DAS44 2021/03/04 11:51<br>\$205 Professional DAS44 2021/03/04 12:55 v |
| Annuleren < Vorige Volgende > Voltooien                                                                                                    | Annuleren < Vorige Volgende > Voltooien                                                                                                    | Annuleren < Volgende > Volgende >                                                                                                    |